How To Switch 32-bit and 64-bit mode in IIS 7.x (Windows Server 2008...

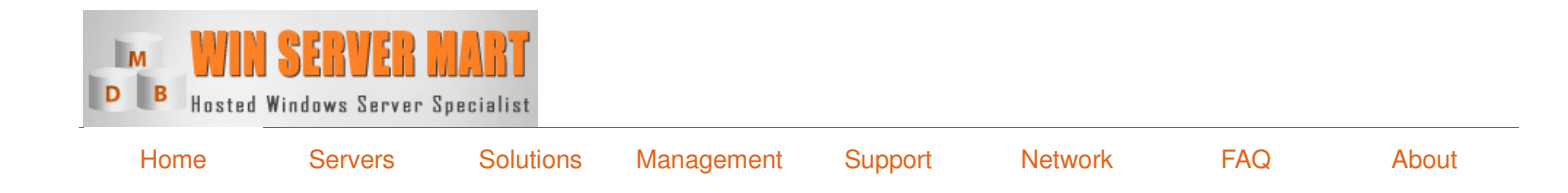

# How To Switch 32-bit and 64-bit mode in IIS 7.x (Windows Server 2008 x64)?

## **Problem:**

On a 64 bit Windows 2003 machine IIS 6.0 could either be run in 32 bit mode or 64 bit mode. You toggled the Enable32bitAppOnWin64 metabase key and all the worker process would run in a particular bitness mode.

With IIS 7.0 the Enable32bitAppOnWin64 key has been moved to the Application Pool level. So you can now set the bitness of a particular Application Pool.

### Solution:

You can set the application bool bitness via the IIS manager.

#### Step 1) Open IIS Manager

Click Start -> Administrative Tools -> Internet Information Service (IIS) Manager

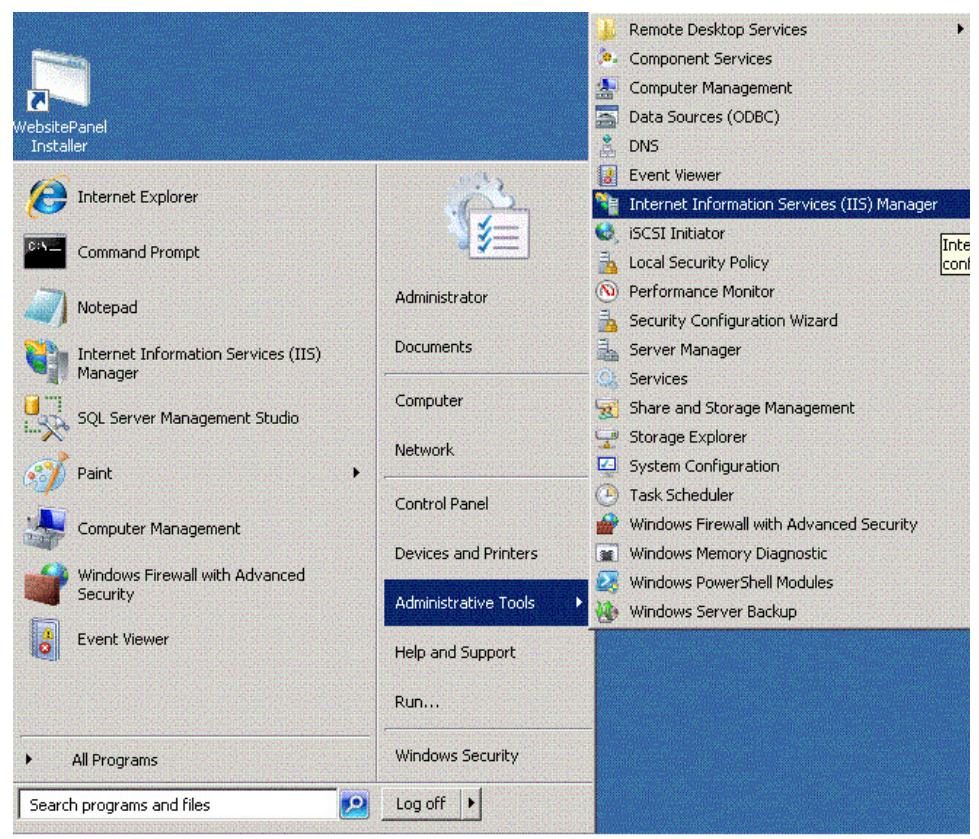

#### Step 2) Go To Advanced Settings of application Pool

Go to Application Pool control panel, Right click the Application Pool name and select 'Advanced Settings...'.

Navigator

Other Knowledgebase Articles

How To Switch 32-bit and 64-bit mode in IIS 7.x (Windows Server 2008...

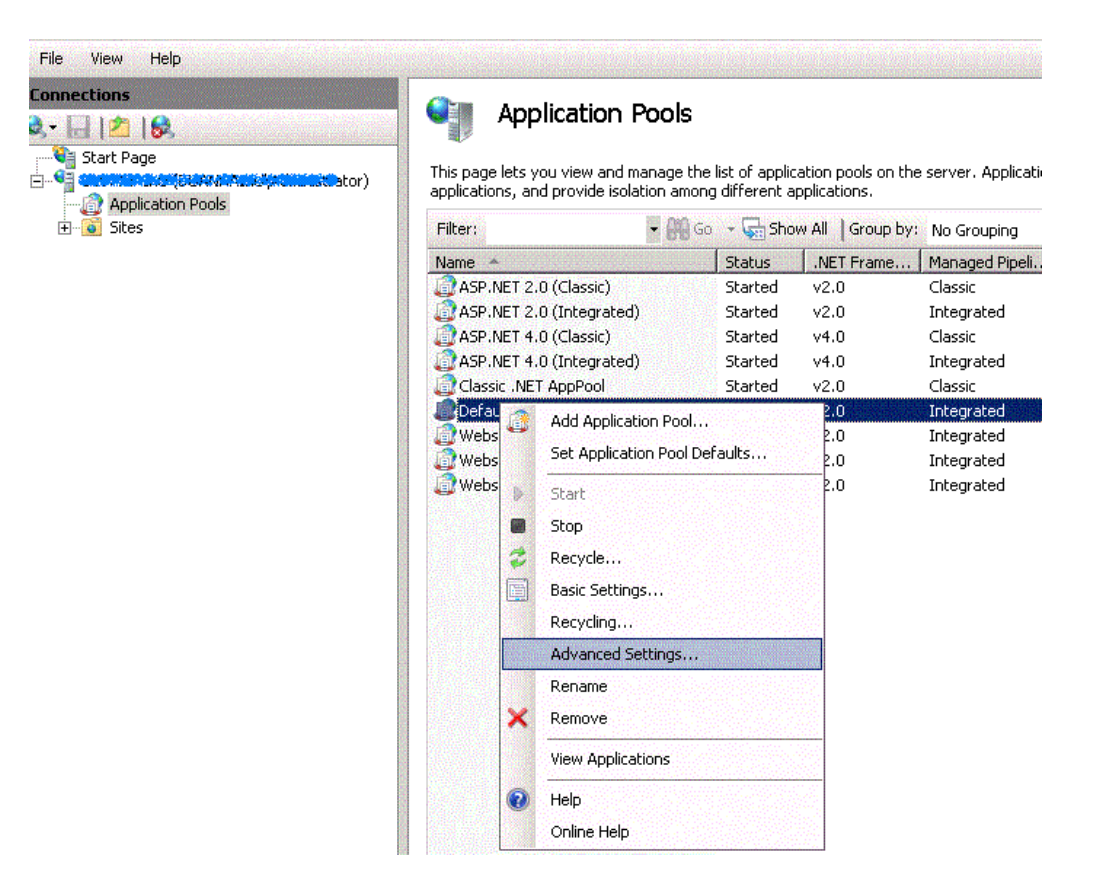

#### Step 3) Enable 32 Bit Applications.

|                                                                                              | ۱dv                 | anced Settings                                                                                                    | ?                                                                                                    |
|----------------------------------------------------------------------------------------------|---------------------|----------------------------------------------------------------------------------------------------|----------------------------------------------------------------------------------------------------|
| is page lets you view and plications, and provide is                                         |                     | (General)                                                                                                    |                                                                                                    |
|                                                                                              |                     | NET Framework Version                                                                                                    | v2.0                                                                                                    |
| iter:                                                                                        |                     | Enable 32-Bit Applications                                                                                                    | False •                                                                                                    |
| ime 🔺                                                                                        |                     | Managed Pipeline Mode                                                                                                    | True                                                                                                    |
| ASP.NET 2.0 (Classic)                                                                        |                     | Name                                                                                                    | False                                                                                                    |
| ASP.NET 2.0 (Integrate                                                                       |                     | Oueue Lenath                                                                                                    | 1000                                                                                                    |
| ASP.NET 4.0 (Classic)                                                                        |                     | Start Automatically                                                                                                    | True                                                                                                    |
| ASP.NET 4.0 (Integrate                                                                       | Ξ                   | CPU                                                                                                    |                                                                                                    |
| Classic .NET AppPool                                                                         |                     | Limit                                                                                                    | 0                                                                                                    |
| DefaultAppPool<br>WebsitePanel Enterpris<br>WebsitePanel Portal Po<br>WebsitePanel Server Pc |                     | Limit Action                                                                                                    | NoAction                                                                                                    |
|                                                                                              |                     | Limit Interval (minutes)                                                                                                    | 5                                                                                                    |
|                                                                                              |                     | Processor Affinity Enabled                                                                                                    | False                                                                                                    |
|                                                                                              |                     | Processor Affinity Mask                                                                                                    | 4294967295                                                                                                    |
|                                                                                              |                     | Process Model                                                                                                    |                                                                                                    |
|                                                                                              |                     | Identity                                                                                                    | ApplicationPoolIdentity                                                                                                    |
|                                                                                              |                     | Idle Time-out (minutes)                                                                                                    | 20                                                                                                    |
|                                                                                              |                     | Load User Profile                                                                                                    | False                                                                                                    |
|                                                                                              |                     | Maximum Worker Processes                                                                                                    | 1                                                                                                    |
|                                                                                              |                     | Ping Enabled                                                                                                    | True                                                                                                    |
|                                                                                              |                     | Ping Maximum Response Time (second                                                                                                    | 90                                                                                                    |
|                                                                                              |                     | Ping Period (seconds)                                                                                                    | 30                                                                                                    |
|                                                                                              |                     | Shutdown Time Limit (seconds)                                                                                                    | 90                                                                                                    |
|                                                                                              |                     | Startun Time Limit (seconds)                                                                                                    | 90                                                                                                    |
|                                                                                              | E<br>[e<br>s)<br>(\ | Starkun Time Limit (seconds)<br><b>nable 32-Bit Applications</b><br>enable32BitAppOnWin64] If set to true<br>stem, the worker process(es) serving I<br>Windows on Windows64) mode. Process | for an application pool on a 64-bit operatin<br>the application pool will be in WOW64<br>ses in WOW64 mode are 32-bit processes.<br>OK Cancel |

#### Hosting Center

#### Support Center

• Dedicated Windows Servers

Information Center About Us

2/23/2018 12:33 PM